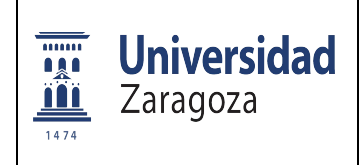

Documento para guiar realizar la solicitud en REGEL de la Universidad de Zaragoza para las optativas de los grados de Maestro en Educación Infantil y Primaria.

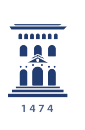

Facultad de Ciencias Humanas y de la Educación - Huesca Universidad Zaragoza

Requisito previo: Descárgate el formulario, cumpliméntalo y ubícalo en tu documentos en un sitio claro para adjuntarlo durante el proceso.

| 1 | Entra en Regtel                                                                                                    | https://regtel.unizar.es/                                                                                                    |
|---|----------------------------------------------------------------------------------------------------|----------------------------------------------------------------------------------------------------|
| 2 | Pulsa acceder al registro                                                                                                    | Private Standad     Registro Oficial Electrónica       Descrito     Descrito     Secondadadadadadadadadadadadadadadadadadada                                                                                               |
|   |                                                                                                    | INFORMACION SOBRE EL RECESTRO FLECTRONICO<br>• El rayotta discritoria<br>• Informata administratoria<br>• Emeratación da administratoria<br>• Essentación da administratoria<br>• Calendara, u cónsular de administratoria |
| 2 | Identifícate con certificado<br>digital o bien con tu NIF<br>(DNI), NIP y clave<br>(contraseña<br>administrativa, la misma<br>que usas para entrar al<br>Moodle) | <section-header><section-header><section-header></section-header></section-header></section-header>                                                                                                    |
| 3 | Selecciona en el menú →<br><u>"Nueva Solicitud"</u><br>y<br>Solicitud genérica                                                                                   |                                                                                                    |
| 4 | Selecciona<br>"Actuar como interesado"                                                                                                    | <image/> <image/> <image/> <image/> <image/> <image/> <image/> <image/> <section-header></section-header>                                                                                                    |

|    | Campo Dirigido a: Pulsar el   | Universidad Registro Oficial Electrónico                                                                                                    |
|----|-------------------------------|----------------------------------------------------------------------------------------------------|
|    | signo + que hay a la          | Num Soldad     Opport     95540201 H 20 M     HOLE of particular     HOLE of particular                                                                                                    |
|    | derecha sobre un círculo      |                                                                                                    |
|    | verde. Se abre un listado.    |                                                                                                    |
|    | Ve al círculo negro que       | 000 + 18800-188504110001, 001800, 00180100, 19801 7080200 1000<br>+ 08800-189504110001, 001800, 001800, 001800, 19801 7080200<br>- 00181, 00001800, 001800<br>- 00181, 00001800, 001800<br>- 00181, 00001800, 001800<br>- 00181, 0000180, 001800<br>- 00181, 0000180, 001800<br>- 00181, 0000180, 001800<br>- 00181, 0000180, 00180<br>- 00181, 0000180, 00180<br>- 00181, 0000180, 0000<br>- 00181, 0000180, 0000<br>- 00181, 0000180, 0000<br>- 00181, 0000180, 0000<br>- 00181, 0000180, 0000<br>- 00181, 0000180, 0000<br>- 00181, 0000180, 0000<br>- 00181, 0000180, 0000<br>- 0000180, 0000<br>- 0000180, 00000<br>- 0000180, 0000<br>- 0000180, 0000<br>- 0000180, 0000<br>- 0000180, 0000<br>- 0000180, 0000<br>- 0000180, 0000<br>- 0000180, 0000<br>- 0000000<br>- 00000000<br>- 0000000000                                                                                                    |
| 5  | none "Universidad de          | EXCILLA SIMULTATI LEU ESTERISTI, CONTE CORREL GARAN COMPOSITANCO EXCILLA SIMULTATI DE ESTERISTI, CONTE CORREL GARAN COMPOSITANCO EXCILLA SIMULTATI DE ESTERISTI ANO ESTERISTA ANO ESTERISTA DE ESTERISTA DE ESTERISTA              |
| 5  | Zaragoza"                     |                                                                                                    |
|    |                               | Not     + Nackta Bit Remote a remote     D       - « Nackta Bit Remote a remote a remo                                                                                |
|    | Selecciona <b>Facultad de</b> |                                                                                                    |
|    | Ciencias Humanas y de la      | Top site:                                                                                                    |
|    | <u>Educación</u>              | Damielle:                                                                                                    |
|    | Educación                     |                                                                                                    |
|    |                               |                                                                                                    |
|    | En el campo asunto indica:    | 300010 - Solicitud genetica (corrador)                                                                                                    |
| 6  | Solicitud asianaturas         | Weiver Eininaar Goaardar Presentar                                                                                                    |
| 0  | mención                       | Interessador: 10024228 Hora Arror Jane Sto                                                                                                    |
|    | mencion                       | Australia Califordia Califordia C |
|    |                               | Expedience:                                                                                                    |
| -  | Completa los dato             | s que te demanda. Datos de contacto del interesado.                                                                                                    |
| /  | Se recomiend                  | a poner el correo electrónico de la Universidad.                                                                                                    |
|    | Datos de la solicitud         | ்தல்லா நிலைத்தில்<br>சிறையால் [வத்தைக்கு]<br>கிறையால் [வத்ததைக்க]                                                                                                    |
|    | Expone.                       | © È interimptionante honorenative della districtiona di la districtiona di la districtio  |
| 8  | "Que cumpliendo los           | in gene einite javens, dependentiens, enns, werkelt, wij 300ke jave alle di verge Egower<br>10 Baar die zusklaad                                                                                                    |
|    | requisitos para solicitar     | Depart<br>des constants las repúblicas pero actividas pero actividas de mecilie                                                                                                    |
|    | optativas de mención"         |                                                                                                    |
|    | Datas da la solisitud         | SARAN)                                                                                                    |
|    | Solicita                      |                                                                                                    |
| 0  |                               |                                                                                                    |
| 9  | se tengan en cuenta las       | Decamendade spendar                                                                                                    |
|    | preferencias indicadas en     | Invite     Name     Name     Antime       Bo this methanis to table                                                                                                    |
|    | er formulario adjunto .       | et non-statularda gaura en versa salte en estatular en estatular en<br>Estatular estatular estatular estatular en estatular en estatular en estatular en estatular en estatular en estatular en estatular en estatular en estatular en estatular en estatular en estatular en estatular en estatular en estatular en estatular en estatular en estatular en estatular en estatular                                                                                                    |
|    |                               | Documentación aportada:                                                                                                    |
|    |                               | Subir do Cumentos                                                                                                    |
|    | Documentación aportada        | Nombre Tamano Tipo Documento Acciones                                                                                                    |
| 10 | Subir documentos              | No data available in table                                                                                                    |
|    |                               | Pa can a linkud anda anatar wa a waita ambiena amarinidan ana tin. Pana ambiena na artinena a amarin ana al                                                                                                    |
|    |                               | En esta sonciuto puede aportar uno o varios arcinvos comprimitos con zip. Estos arcinvos no se tienen en cuenta para en<br>tamaño total de la solicitud                                                                                                    |
|    |                               | La documentación que se aporte comprimida en un zip sera tratada como documentación complementaria y entregada a la                                                                                                    |
|    | Aparece una pantalla para     | Seleccionar documentos a cargar                                                                                                    |
|    | Seleccionar el documento      | Filename Status Size                                                                                                    |
| 11 | que previamente has           | SALA HUMANAS PUERTA.jpg 2.9 mb                                                                                                    |
|    | cumplimentado para            | Ii Dran files here                                                                                                    |
|    | cargar.                       | 2                                                                                                    |
|    |                               |                                                                                                    |
|    | Puedes subirlo arrastrando    | K.                                                                                                    |
| 12 | al espacio en blanco o        | O I files maned                                                                                                    |
|    | pulsando en "Subir            |                                                                                                    |
|    | ficheros"                     | Tipo de documento administrativo a asignar: Otros                                                                                                    |
|    |                               | u Subir ficheros Cancel                                                                                                    |

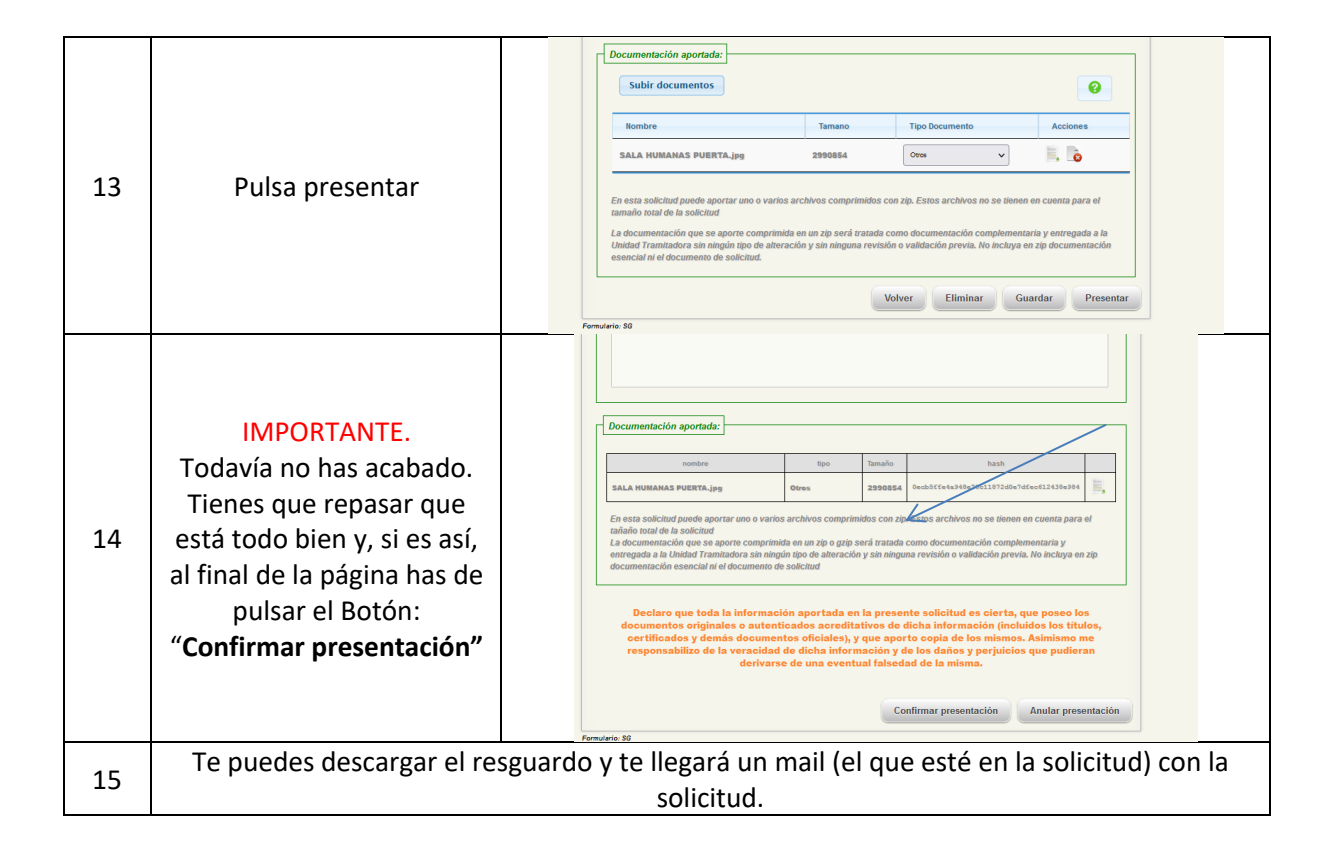